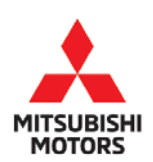

**Technical Service Bulletin** 

| SUBJECT:                                                         |                       |                                         | No:  | TSB-18-54-006       |
|------------------------------------------------------------------|-----------------------|-----------------------------------------|------|---------------------|
| DISPLAY AUDIO SOFTWARE UPDATE<br>FOR REAR VIEW CAMERA DISPLAYING |                       |                                         |      | August 2018         |
| ۱ N                                                              | WHILE DRIVING         |                                         | MODE | 2014-2017 Outlander |
| CIRCULATE TO:                                                    | [ ] GENERAL MANAGER   | [ <b>X</b> ] PARTS MANAGER              |      | [ X ] TECHNICIAN    |
| [X] SERVICE ADVISOR                                              | [ X ] SERVICE MANAGER | [X] WARRANTY PROCESSOR [] SALES MANAGER |      | [] SALES MANAGER    |

# PURPOSE

Some customers may notice the rear view camera displaying on the Display Audio while driving, when the vehicle is not in Reverse. This may be due to lagging communication between ECUs, and may occur on vehicles with or without the Hands Free Module.

A software update for the Display Audio unit is now available to resolve the issue. If the vehicle is equipped with the Hands Free Module, a special USB cable is required (p/n 8755A212). This cable may be purchased, or can be loaned to your dealership as needed, on a case by case basis, after a Techline case is created for each case. (Dealer pays only for shipping if loaned.)

Please follow instructions in this TSB to download software and update the Display Audio unit in affected models.

# **IIMPORTANT !!** READ ENTIRE BULLETIN <u>BEFORE</u> ATTEMPTING THIS PROCEDURE!

# AFFECTED VEHICLES

2014-2017 Outlander equipped with **Display Audio and rear view camera**, built **before** February 2018

# **REQUIRED EQUIPMENT**

1. The update procedure for all audio types requires a dedicated **USB flash drive** (a.k.a. thumb drive) formatted to FAT 32.

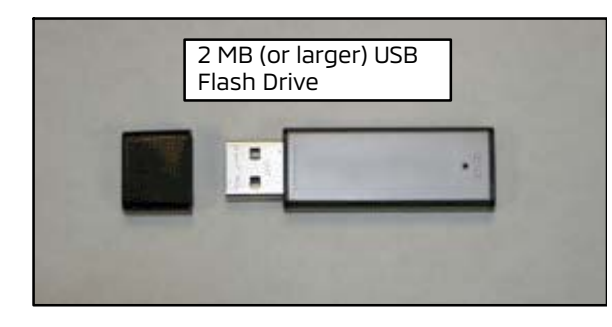

A USB version 2.0 standard flash drive (thumb drive) with a **minimum capacity of 2.0 MB**, formatted to FAT32 is required for this procedure. Formatting to FAT32 will erase all data from the flash drive. The flash drive must have no other files or folders saved to it.

Dealers must obtain a flash drive locally. It should be dedicated to this procedure and be kept in a safe place to use for this software update.

NOTE: Always use a flash drive from a known manufacturer. Some novelty and other lower quality flash drives may not function correctly for this procedure, even though formatted to FAT32. If you are unable to have the flash drive begin or complete the process, try a flash drive from a different manufacturer.

#### 2. Vehicles equipped with Hands Free Module only: USB Cable Assy, p/n 8755A212

This part may be purchased, or can be loaned to each dealer as needed, after a Techline case is opened. If the loan option is chosen, dealer must complete and sign the Mitsubishi Special Service Tool Loaner Agreement, attach to the Techline case, and pay for shipping charges.

Copyright 2018, Mitsubishi Motors North America, Inc.

The information contained in this bulletin is subject to change. For the latest version of this document, go to the Mitsubishi Dealer Link, MEDIC, or the Mitsubishi Service Information website (www.mitsubishitechinfo.com). (4676)

# **DISPLAY AUDIO SOFTWARE VERSION CHART**

**!! IMPORTANT !!** Be sure to copy the correct Update File to the flash drive that corresponds to the Display Audio part number and "Old" Software Version. For instructions, refer to the next section "Vehicle Preparation & Software Version Identification."

| Display Audio | Software             | e Version | Lindate File Name  |  |
|---------------|----------------------|-----------|--------------------|--|
| Part Number   | Old                  | NEW       |                    |  |
| 8701A587      | 11.08.00             | 11.09.00  | M3M11109_hw09.aud  |  |
| 87014 / 08    | 10.16.00             | 10.17.00  | M3M11017_hw04.aud  |  |
| 8701A408      | 11.00.00             | 11.10.00  | M3M11110_hw09.aud  |  |
| 8701A685      | 06.05.00             | 06 10 00  | M3M10610_hw06.aud  |  |
| 8701A627      | 06.08.00             | 06.10.00  |                    |  |
| 8701A618      | 03.09.00             | 06.11.00  | M3M10611_hw06.aud  |  |
| 8701A560      | 03.08.00             | 06.11.00  | M3M10611_hw05.aud  |  |
| 8701A490      | 02.05.00             | 02.07.00  | M3M10207_hw02.aud  |  |
| 8701A183      | 01.22.00             |           |                    |  |
| 8701A617      | 01.21.00             | 01 77 00  | M7M10127 bw02 aud  |  |
| 8701A524      | 01.20.00             | 01.25.00  | MISMIUIZ5_NWU2.auu |  |
| 8701A407      | 01.19.00             |           |                    |  |
| 8701A750      | 08.09.00             | 00.17.00  | MGM10017 LIND and  |  |
| 8701A668      | 08.08.00             | 00.15.00  |                    |  |
| 8701A692      | 12.04.00<br>12.07.00 | 12.09.00  | M6M11209_hw0A.aud  |  |

# **VEHICLE PREPARATION & SOFTWARE VERSION IDENTIFICATION**

1. Confirm the current software version in the Service mode to identify the correct Update File that will be copied to the flash drive.

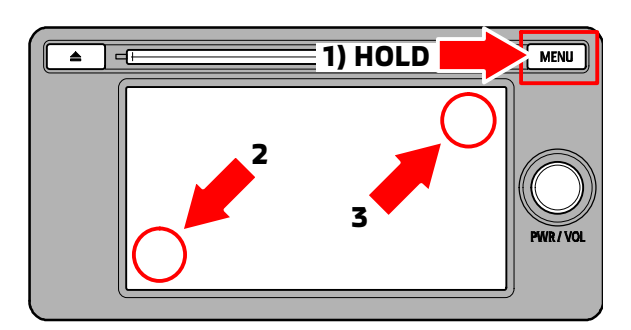

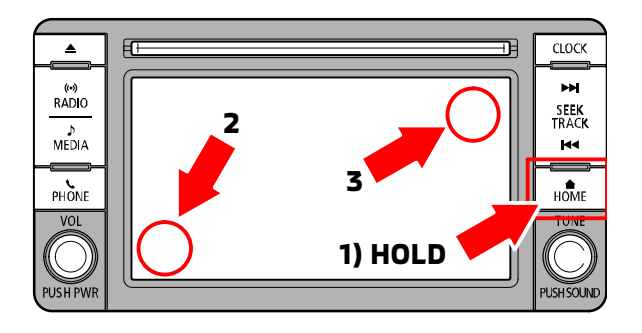

| Service                     | 12:0                      |  |  |  |
|-----------------------------|---------------------------|--|--|--|
| Unit Diagnosis              | Versions Indication       |  |  |  |
| Monitor Adjustment          | Serial Number Information |  |  |  |
| System Language Setting     | Hands Free Module         |  |  |  |
| Vehicle Setting             | Memory Initialization     |  |  |  |
| Versions Indication         | 12:0                      |  |  |  |
| Main Microcomputer          | M16400 12.04.00           |  |  |  |
| Media Microcomputer (Boot)  | 02.03.08.01               |  |  |  |
| Media Microcomputer (Appli) | M32100 Anderson 01.42     |  |  |  |
| Certification IC            | 03.01.02.00               |  |  |  |
| CANI Madeda                 | 001000                    |  |  |  |

Next

a. Enter the Service mode (from any screen).

# 2014-2015 Outlander:

## 1) While holding down the MENU button:

2) <u>Touch and release</u> the area indicated in the bottom left of the screen.

3) Then <u>press and hold</u> the area indicated in the upper right of the screen for up to 5 seconds until the Service screen appears..

# 2016-2017 Outlander:

#### 1) While holding down the HOME button:

2) <u>Touch and release</u> the area indicated in the bottom left of the screen.

3) <u>Then press and hold</u> the area indicated in the upper right of the screen for up to 5 seconds until the Service screen appears.

b. On the Service screen, touch "Versions Indication."

- c. Check the version of the "Main Microcomputer" (last 6 digits, e.g., "12.04.00" as shown at left) and compare to the Software Version numbers in the "**Display Audio Software Version Chart**" on page 2 of this TSB.
- d. If the version displayed matches one of the "Old" versions, then the Display Audio needs to be updated with the new software.

NOTE: If the version displayed is in the "New" list, then the Display Audio unit is at the latest update. This TSB does not apply.

e. Write down the matching "Update File Name" for this Software Version (or print a copy of page 2, and mark/highlight the file name).
 You will need this information to copy the correct file to the USB flash drive for the update

Back

You will need this information to copy the correct file to the USB flash drive for the update procedure.

#### 2. Identify whether the vehicle has the Hands Free Module.

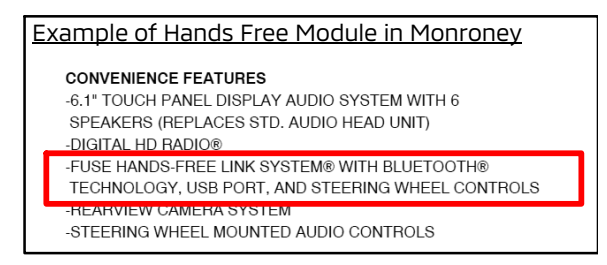

NOTE: View the vehicle's Monroney on the Superscreen to verify if vehicle is equipped with the Hands Free system.

- **NO -** If the vehicle does NOT have the Hands Free Module, the update can be performed by plugging the USB flash drive directly into the USB port located in the center console.
- YES If the vehicle has the Hands Free Module, a special USB Cable Assembly (p/n 8755A212) is needed to plug into the back of the audio unit to perform the update.
  Refer to Special Instructions below.

#### Special Instructions to Purchase or Loan USB Cable Assembly, p/n 8755A212

- **Purchase:** The USB Cable Assembly may be purchased as a normal parts order from your PDC.
- Loan: The USB Cable Assembly may be loaned to your dealership under the Special Service Tool Loaner Program.

1) <u>Create a Techline case</u>, include this TSB number and the Main Microcomputer version number obtained in step 1 above.

2) <u>Complete and sign the Mitsubishi Special Service Tool Loaner Agreement</u>. Attach the completed Special Service Tool Loaner Agreement form to the Techline case. The form can be found on MDL, under *service > service tech resources > Service Related Items > Special Service Tool Loaner Program*.

#### NOTE: Dealer will be billed for shipping charges.

3) <u>Then call Techline</u> at 800-446-6064, give them this TSB number, and inform them you are updating the audio unit in a vehicle with a Hands Free Module.

4) MMNA will then ship the cable to your dealership, as needed, on a case-by-case basis.

• Ask the customer to return for the update after the USB cable has arrived at your dealership.

# UPDATE PROCEDURE

A. Download Software Update Files from MDL

NOTE: The software update file must be downloaded to a USB flash drive on a non-MEDIC PC. The file <u>CANNOT</u> be downloaded using the MDL access on your MEDIC.

**!!** IMPORTANT !! Dealers must NOT provide software updates or instructions directly to customers.

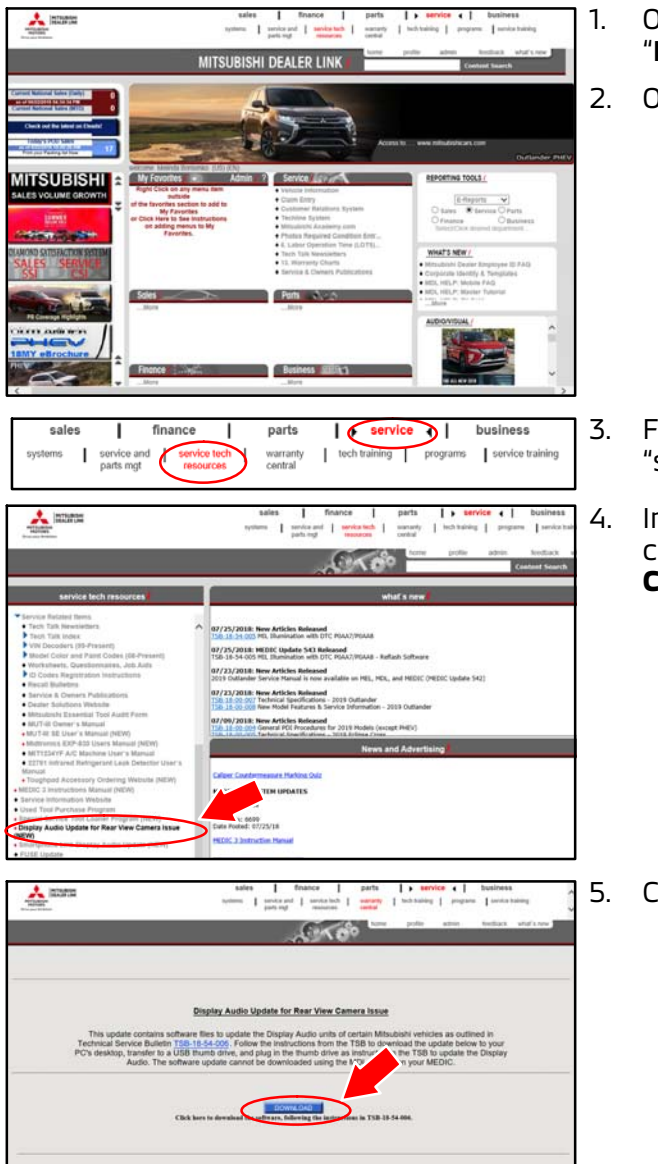

- On your PC desktop, create a new folder and title it "**DA Update for Rear View Camera**."
- 2. Open a web browser and access the MDL.

- From the MDL Main Page, choose "service" -> "service tech resources."
- In the LH column, under "service tech resources," click on "**Display Audio Update for Rear View Camera Issue**."

5. Click on the "**DOWNLOAD**" button.

# Page 6 of 15 TSB-18-54-006

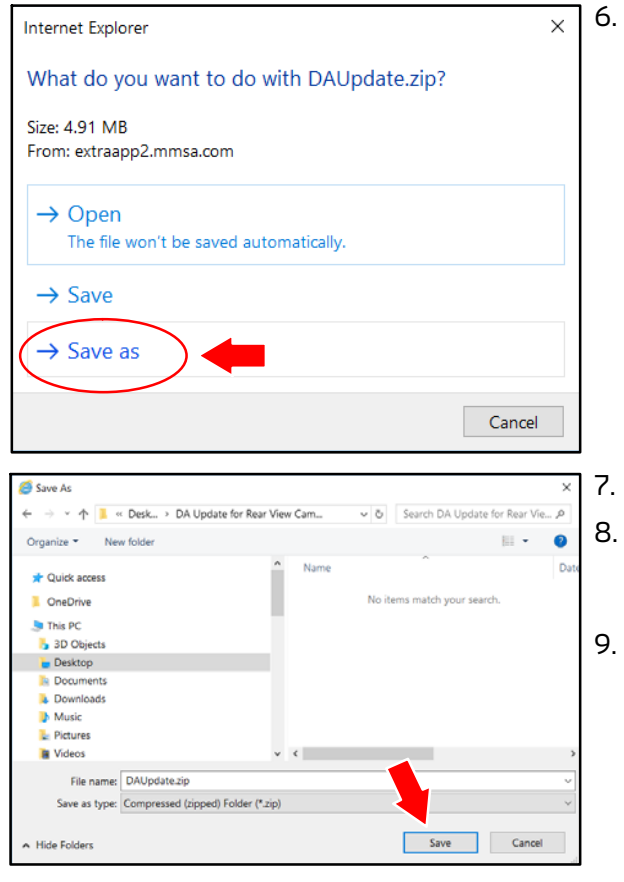

6. When the "File Download" window appears, click "Save as."

NOTE: A download progress window may appear. Do not click on the "Cancel" button.

The download progress window will close when the download is complete.

- 7. A "Save As" window will appear.
  - In the window, navigate to your new folder (e.g., "desktop\DA Audio Update for Rear View Camera") and double-click the name to open it.
- 9. Click "Save" in the window.

- The DAUpdate\_zip download has completed. Open Open folder View downloads × 10
  - 10. When download is completed, Click "Open folder."
  - A File Explorer window opens showing the zip file in the destination folder created earlier.

| 📕   🗹 📕 👻                                                                | Compressed Folder Tools DA Update | for Rear View Camera |  |  |  |
|--------------------------------------------------------------------------|-----------------------------------|----------------------|--|--|--|
| File Home Share View                                                     | Extract                           |                      |  |  |  |
| Pin to Quick access  Copy  Paste  Cut    Paste shore  Paste  Paste shore | Acute View Copy to View Copy      | New item •           |  |  |  |
| Clipboard                                                                | Organize                          | New                  |  |  |  |
| ← → ≤ ↑ Ⅰ → This PC → Desktop → DA Update for Rear View Camera           |                                   |                      |  |  |  |
| ★ Quick access                                                           | ^ Name                            | ^                    |  |  |  |
| OneDrive                                                                 | 👖 DAUpdate.zip                    |                      |  |  |  |
| This DC                                                                  |                                   |                      |  |  |  |
| - 3D Objects                                                             |                                   |                      |  |  |  |
| Desktop                                                                  |                                   |                      |  |  |  |

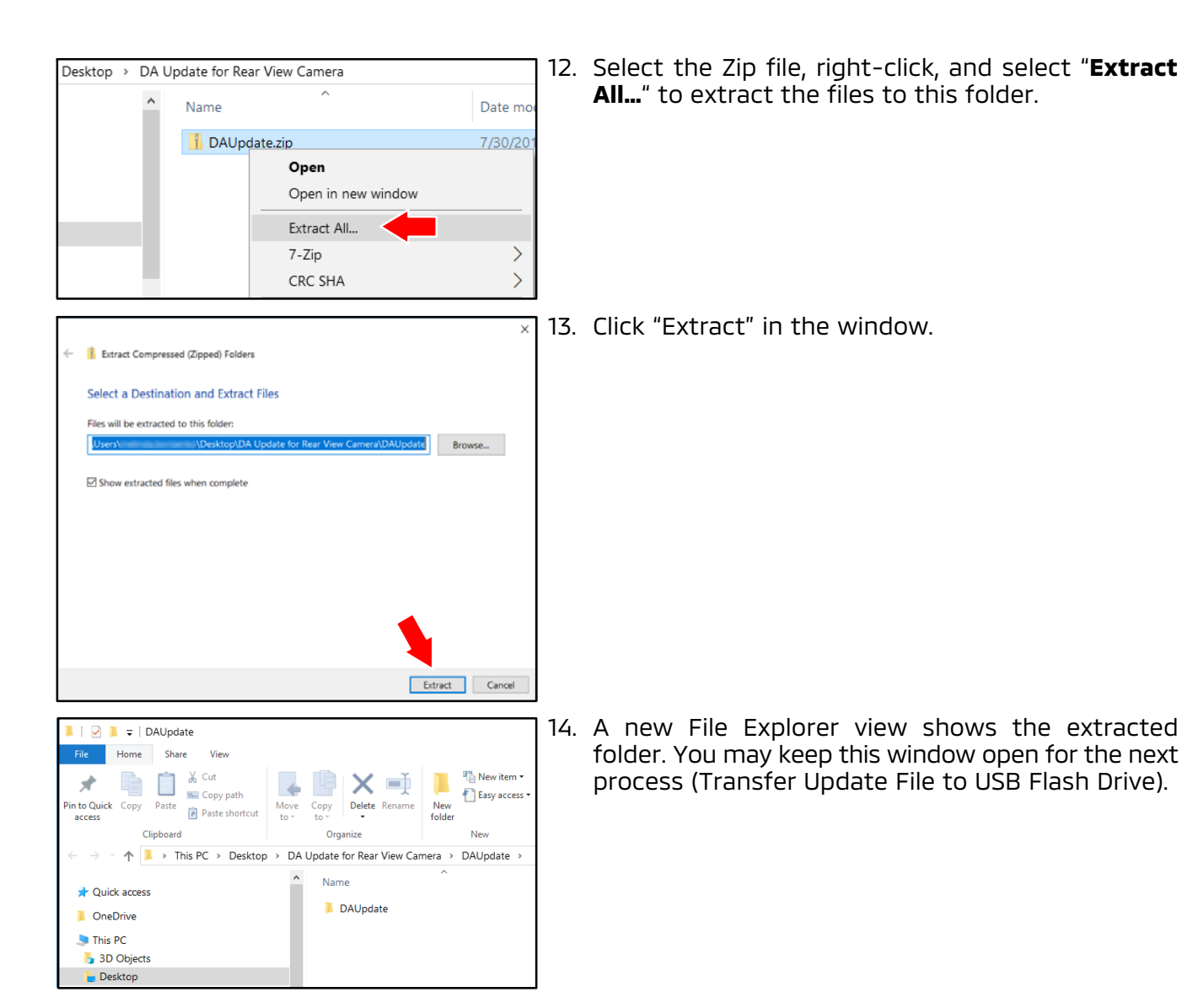

NOTE: Keep a copy of the update files on your PC in case your USB flash drive is lost or damaged.

#### B. Transfer Update File to USB Flash Drive

<u>CAUTION</u> This procedure includes steps to determine the USB flash drive file format and reformat it to FAT32 if necessary. If you must reformat your USB flash drive MAKE SURE YOU DO <u>NOT</u> REFORMAT YOUR HARD DRIVE. On newer PCs, the C:\ drive usually contains the PC's operating system and the D:\ drive is usually the factory image backup. If you mistakenly select either of these drives, <u>it will be reformatted and all data on that drive will be erased</u>.

- 1. Check your USB flash drive's format.
  - a. Connect your flash drive to a USB port on your PC.
  - Depending on your Windows version, a window may display with options. Select the option to "Open folder to view files."
     If you do not see the option window, open File Explorer, Bight click on the "Start" button.

If you do not see the option window, open File Explorer. Right click on the "Start" button at the lower left corner of your screen. Depending upon your Windows version, click "Explore" or "File Explorer."

#### NOTE: The instructions below are for a PC with Windows 10 operating system.

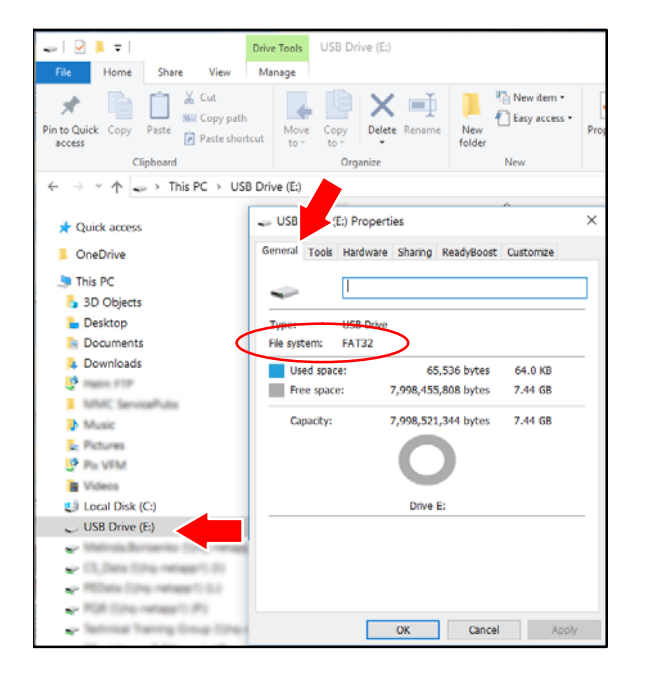

- c. A new window opens. Locate your flash drive [e.g., USB Drive (E:)] in the left hand column.
- d. Right-click on the drive and a menu will appear. Click "Properties" at the bottom of the menu.
- e. The "Properties" window (shown) opens. Select the "General" tab at the top of the window, and check whether "File System" shows "FAT32."
  - If your flash drive is NOT formatted to FAT32, proceed to step 2 below for formatting instructions.
  - If your flash drive is formatted to FAT32, reformatting is not necessary. Proceed to step 3.

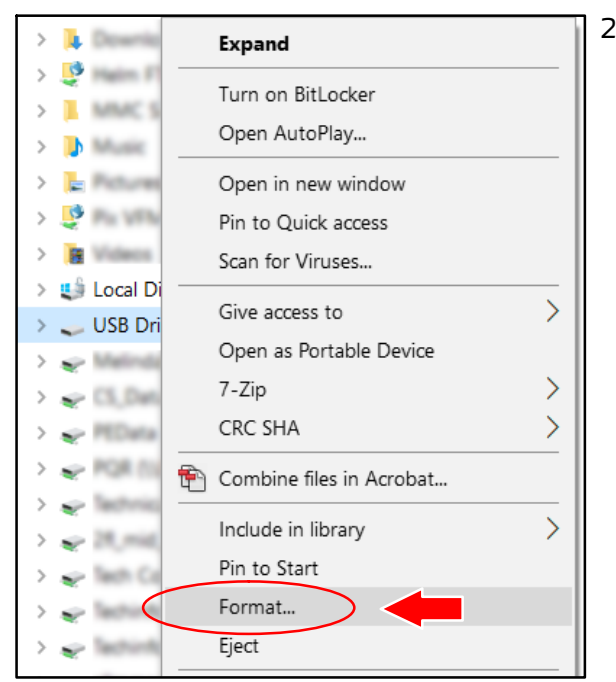

| Format USB Drive (E:)                   |
|-----------------------------------------|
| Capacity:                               |
| 7.45 GB 🗸 🗸                             |
| File system                             |
| FAT32 (Default)                         |
| Allocation unit size                    |
| 16 kilobytes $\sim$                     |
| Restore device defaults<br>Volume label |
| Format options                          |
| Quick Format                            |
|                                         |
|                                         |
|                                         |
| Start Close                             |

- 2. Format the flash drive to FAT32 as follows:
  - a. In the left column of the File Explorer window, right-click your USB drive [e.g., USB Drive (E:)] in the left hand column.
  - b. From the list, select "Format." A window for "Format" will appear.
  - c. Confirm you have selected your removable flash drive and NOT your hard drive.

d. Select "FAT32" in the list for "File system," and press "Start."

NOTE: Formatting the USB flash drive will take several minutes.

CAUTION Formatting erases all data from the selected drive. Make sure you select your USB Flash drive. IF YOU SELECT YOUR HARD DRIVE, e.g.,. "Local Disk (C:)," IT WILL BE ERASED AND REFORMATTED. MAKE SURE YOU DO <u>NOT</u> SELECT YOUR LOCAL HARD DRIVE!!

# Page 10 of 15 TSB-18-54-006

🛛 🔁 📜 🗢 🛛 USB Drive (E:)

Share

Clipboard

re View

Paste Paste shortcut

Home

n to Quick Copy

Ouick access

OneDrive

×

access

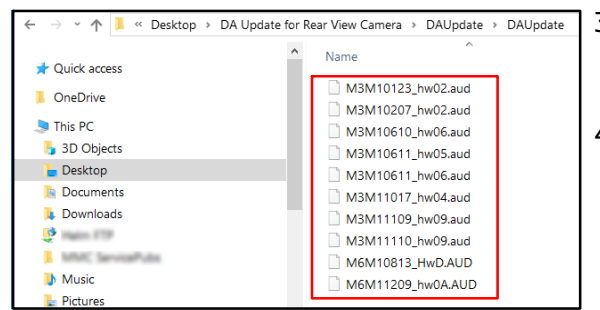

4

Name

to• to•

Move Copy

Organize

M6M11209\_hw0A.AUD

**X** 🗐

Delete Rename

New

folder

- 3. Once the USB flash drive is formatted, open the source folder (**DAUpdate**), and open the folder that was extracted from the zip file.
- Locate the correct Update File as identified for the vehicle in the previous section "Vehicle Preparation & Software Version Identification."
- 5. Select and copy **ONLY** the Update File for the specific vehicle to the USB flash drive:

NOTE: Do NOT transfer the zip file or the unzipped folder.

6. When the transfer is complete, eject the USB flash drive:

- Newer PC: Right-click on the drive in File Explorer, and select "Eject." Then remove the USB flash drive from your PC.
- Older PC: Click the "**Safely Remove Hardware**" icon from the system tray at the bottom right of your computer screen. Remove the USB flash drive from your PC when advised it is safe to do so.

| 🖌 🍤 This PC                                                       |                                      |           |              |        |            |  |
|-------------------------------------------------------------------|--------------------------------------|-----------|--------------|--------|------------|--|
|                                                                   |                                      |           |              |        |            |  |
| 🥪   🗹 📜 🖛                                                         |                                      | Drive     | e Tools      | USB Dr | ive (E:)   |  |
| File Home Sha                                                     | re View                              | Manage    |              |        |            |  |
| Pin to Quick Copy Paste                                           | 从 Cut<br>™ Copy path<br>I Paste shor | ı<br>tcut | Move<br>to * | Copy   | Delete Rer |  |
| Clipboard                                                         | ł                                    |           |              | Org    | anize      |  |
| $\leftarrow \rightarrow \cdot \uparrow \diamond \rightarrow \top$ | his PC → US                          | B Driv    | /e (E:)      |        |            |  |
| > 🕒 Local Disk (C:)                                               |                                      | ^         | Nam          | ne     |            |  |
| USB Drive (E:)                                                    | Expand                               | 1         |              |        |            |  |
|                                                                   |                                      |           |              |        |            |  |
|                                                                   | Turn on BitLocker                    |           |              |        |            |  |
|                                                                   | Open AutoPlay                        |           |              |        |            |  |
| > 🖌 latter have                                                   | Open in new window                   |           |              |        |            |  |
| > Pin to Quick access                                             |                                      |           |              |        |            |  |
| > 🖌 🗠 👘 👘                                                         | Scan for Viruses                     |           |              |        |            |  |
| > 😴 Give access to                                                |                                      |           |              | >      |            |  |
| > 🛫                                                               | Open a                               | s Port    | able De      | evice  |            |  |
| 7-Zip                                                             |                                      |           |              |        | >          |  |
|                                                                   | CRC SH                               | A         |              |        | >          |  |
| ✓ 😃 Local Disk (C:)                                               | 🐑 Combine files in Acrobat           |           |              |        |            |  |
| > 📕 manna mat                                                     | Include in library                   |           |              |        | >          |  |
| > 📜 💷                                                             | Pin to Start                         |           |              |        |            |  |
| > 📕 Hermani                                                       | Format                               |           |              |        |            |  |
|                                                                   | Eject                                | >         |              |        |            |  |

# c. Update Display Audio with New Software

1. Determine if vehicle has the Hands Free Module, and plug in the USB flash drive containing the correct update file as detailed below.

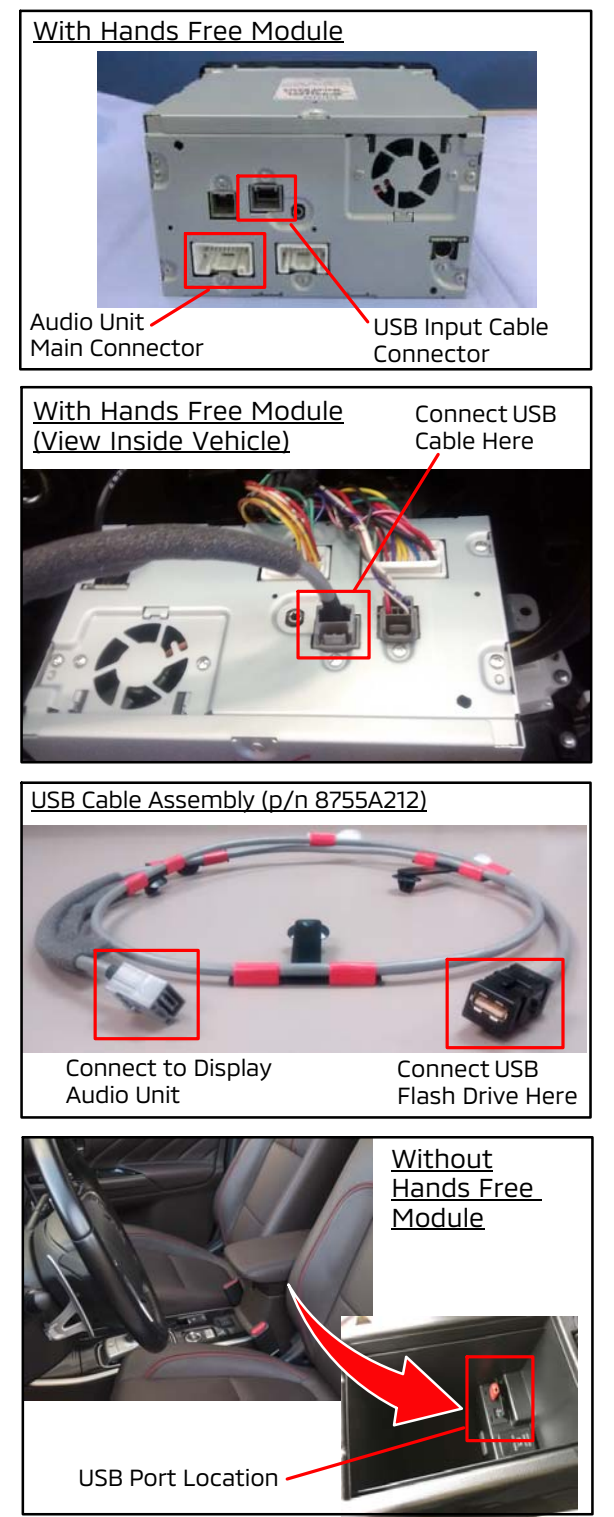

#### WITH HANDS FREE MODULE:

- a. If not already done: Obtain the USB Cable Assembly (p/n 8755A212) as outlined earlier in this TSB, in "Vehicle Preparation & Software Version Identification." Once you have the cable assembly, continue with the next steps.
- b. Remove the Display Audio unit from the vehicle.
- NOTE: Be sure to keep the main connector connected to the vehicle during the update.
- c. Plug in the USB Cable Assembly (p/n 8755A212) to the USB Input Cable Connector as shown.
- d. Plug in the USB flash drive containing the software update file into the end of the USB Cable Assembly (p/n 8755A212).

#### WITHOUT HANDS FREE MODULE:

Plug in the USB flash drive containing the software update file directly into the vehicle's USB port (either port may be used for the update). On Outlander the USB port(s) are located inside the center console.

# Page 12 of 15 TSB-18-54-006

- 2. Turn vehicle ON, and keep the engine idling for the entire update procedure.
- 3. Enter the Service mode to confirm the software version again, and verify the correct Update File has been copied to the flash drive.

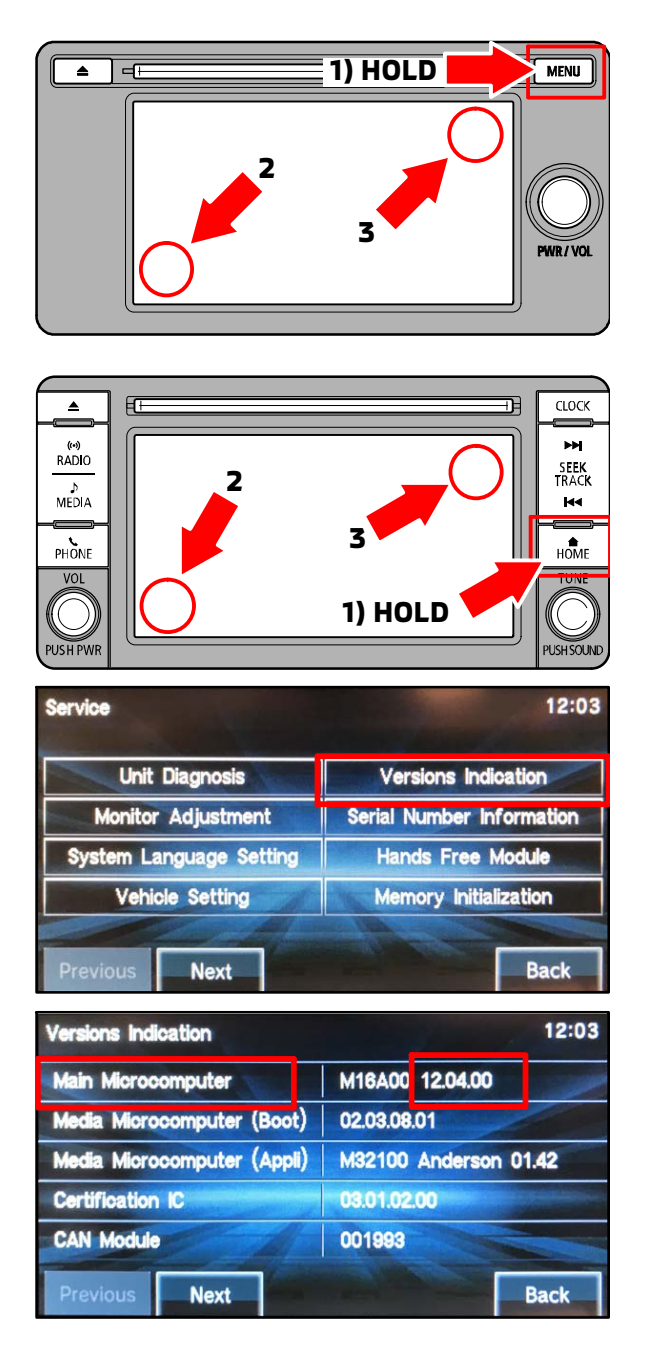

a. Enter the Service mode (from any screen).

# 2014-2015 Outlander:

## 1) While holding down the MENU button:

2) <u>Touch and release</u> the area indicated in the bottom left of the screen.

3) Then <u>press and hold</u> the area indicated in the upper right of the screen for up to 5 seconds until the Service screen appears..

# 2016-2017 Outlander:

#### 1) While holding down the HOME button:

2) <u>Touch and release</u> the area indicated in the bottom left of the screen.

3) Then <u>press and hold</u> the area indicated in the upper right of the screen for up to 5 seconds until the Service screen appears.

b. On the Service screen, touch "Versions Indication."

- c. Check the version of the "Main Microcomputer" (last 6 digits, e.g., "12.04.00" as shown at left).
- d. Compare this number to the Software Version numbers in the "**Display Audio Software Version Chart**" on page 2 of this TSB.
- e. Confirm that the matching "**Update File Name**" for this Software Version has been copied to the USB flash drive.

For example: If the "Old" Software Version is 12.04.00, the Update File should be "M6M11209\_hw0A.aud."

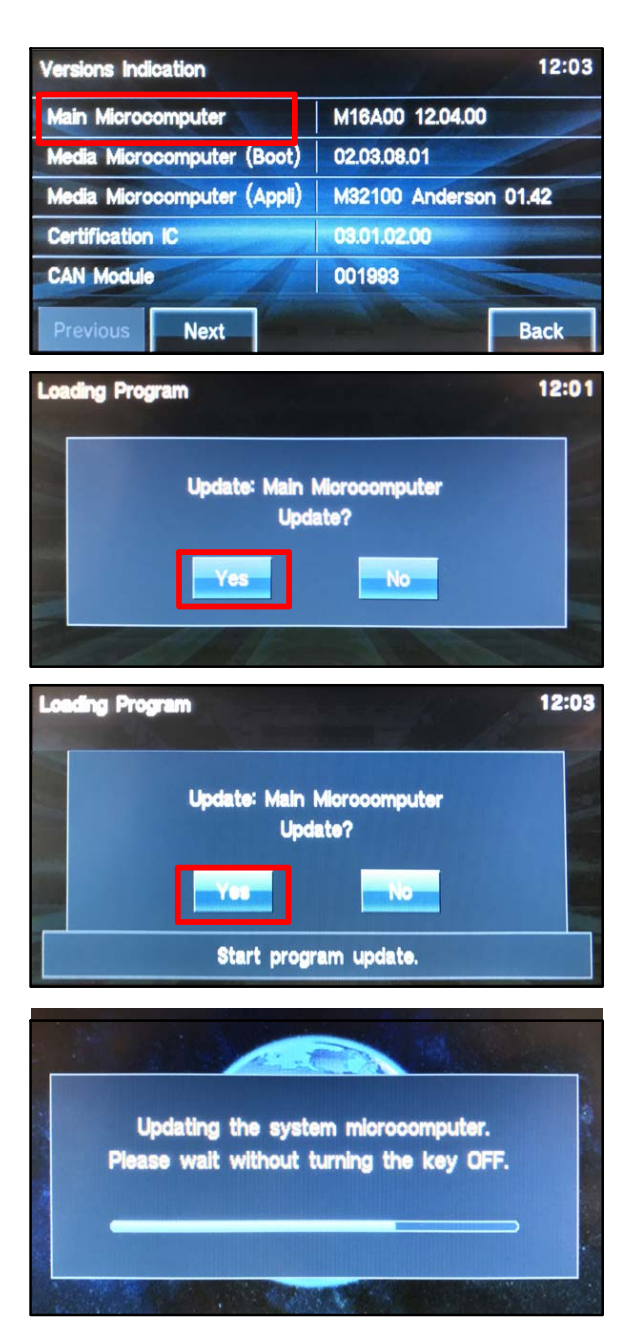

- 4. Update the Display Audio software.
- a. On the Versions Indication screen, press and hold "Main Microcomputer" for about 4 seconds, until the Loading Program screen appears.
- b. On the Loading Program screen, touch "Yes" to start the software update of the Main Microcomputer.

c. Touch "Yes" again.

d. The software update will take several minutes.

NOTE: Do NOT turn the power OFF or remove the flash drive during the update.

5. When the software update is completed, verify the software version has been updated.

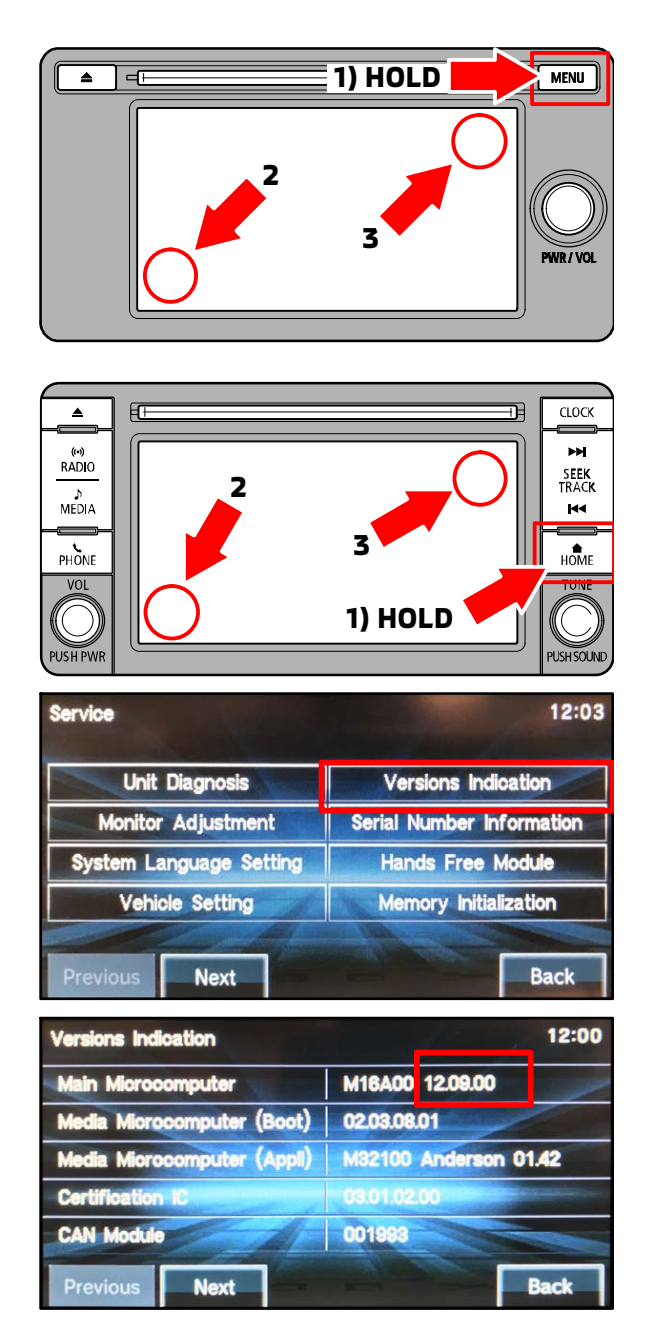

a. Enter the Service mode (from any screen).

#### 2014-2015 Outlander:

#### 1) While holding down the MENU button:

2) <u>Touch and release</u> the area indicated in the bottom left of the screen.

3) Then <u>press and hold</u> the area indicated in the upper right of the screen for up to 5 seconds until the Service screen appears..

#### 2016-2017 Outlander:

#### 1) While holding down the HOME button:

2) <u>Touch and release</u> the area indicated in the bottom left of the screen.

3) Then <u>press and hold</u> the area indicated in the upper right of the screen for up to 5 seconds until the Service screen appears.

b. On the Service screen, touch "Versions Indication."

c. Confirm the software version now matches the New one listed in the "Display Audio Software Version Chart" on page 2 of this TSB.

- 6. Connect a MEDIC laptop/tablet to the vehicle, and perform an "Erase and Read All DTCs" using MUT3-SE.
- 7. Reset the audio system clock.
- 8. Verify proper operation of the Display Audio system.

# PARTS INFORMATION

NOTE: The part listed below is only required for vehicles with a Hands Free Module. It may be purchased, or loaned to your dealership under the Special Service Tool Loaner Program.

- If purchasing, order only the Genuine Mitsubishi Part listed below.
- If loaned, dealer must complete and sign the Special Service Tool Loaner Agreement, attach to a Techline case, and pay for shipping charges. The form can be found on MDL, under service > service tech resources > Service Related Items > Special Service Tool Loaner Program.

| Description | Part Number | Quantity |
|-------------|-------------|----------|
| Cable, USB  | 8755A212    | 1        |

# WARRANTY INFORMATION

This bulletin is supplied as technical information only and is not an authorization to repair. If an affected vehicle is reported with the described condition, diagnose the condition, repair as described in this bulletin and submit a normal warranty claim using the following information.

# NOTE: Select the appropriate Labor Operation and Nature Codes based on whether the vehicle has the Hands Free Module.

#### WITH Hands Free Module

| Operation                     | Labor Operation Code | Nature<br>Code | Cause<br>Code | Time<br>Allowance |
|-------------------------------|----------------------|----------------|---------------|-------------------|
| Update Display Audio Software | 545013TJ             | 59D            | 5D0           | 0.4 hrs.          |

#### WITHOUT Hands Free Module

| Operation                     | Labor Operation Code | Nature<br>Code | Cause<br>Code | Time<br>Allowance |
|-------------------------------|----------------------|----------------|---------------|-------------------|
| Update Display Audio Software | 545013TN             | 59D            | 5D0           | 0.2 hrs.          |

Warranty Coverage: 5/60 Basic Coverage